# INSTRUKCJA OBSŁUGI myPhone Watch Tool

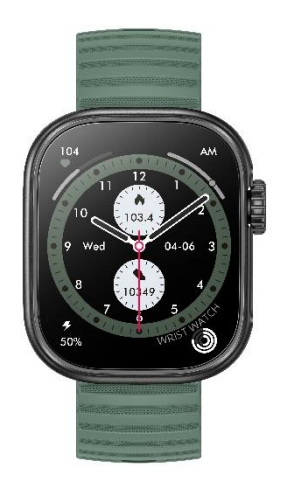

Nr partii: TO202404

### Tworzymy dla Ciebie.

Dziękujemy za wybranie produktu marki myPhone. Produkt został zaprojektowany z myślą o Tobie, dlatego robimy wszystko, aby korzystanie z niego sprawiało Ci przyjemność. Zadbaliśmy, aby elegancja, funkcjonalność oraz wygoda użytkowania łączyły się z przystępną ceną. W trosce o Twoje bezpieczeństwo zalecamy uważne przeczytanie poniższej instrukcji obsługi.

### Punkt dostarczania sprzętu:

mPTech Sp. z o.o. ul. Krakowska 119 50-428 Wrocław Polska Infolinia: (+48 71) 71 77 400 E-mail: pomoc@mptech.eu Strona www: www.mptech.eu

#### Dane producenta:

mPTech Sp. z o.o. ul. Nowogrodzka 31 00-511 Warszawa Polska Zaprojektowane w Polsce Wyprodukowane w Chinach

| © 2024 myPhone. Wszystkie prawa zastrzeżone. |
|----------------------------------------------|
|----------------------------------------------|

PL

| <u>1. Spis treści</u>                           |      |
|-------------------------------------------------|------|
| 1. Spis treści                                  | 2    |
| 2. Bezpieczeństwo użytkowania                   | 3    |
| 3. Specyfikacja techniczna                      | 4    |
| 3.1 Dane techniczne                             | 4    |
| 3.2 Zawartość opakowania                        | 5    |
| 4. Rozmieszczenie elementów smartwatcha         | 5    |
| 5. Korzystanie z ekranu dotykowego              | 6    |
| 5.1 Dotknięcie                                  | 6    |
| 5.2 Przesunięcie                                | 6    |
| 6. Ładowanie akumulatora                        | 6    |
| 7. Obsługa zegarka                              | 7    |
| 7.1 Włączanie/wyłączanie smartwatcha            | 7    |
| 7.2 Połączenie ze smartfonem                    | 7    |
| 7.3 Zmiana tarczy zegarka                       | 8    |
| 7.4 Pulpit główny                               | 9    |
| 7.5 Pomiar pulsu                                | 9    |
| 7.6 Odbieranie połączeń/SMS                     | 9    |
| 8. Rozwiązywanie problemów                      | . 10 |
| 9. Konserwacja urządzenia                       | . 11 |
| 10. Bezpieczeństwo otoczenia                    | . 12 |
| 11. Prawidłowa utylizacja zużytego sprzętu      | . 12 |
| 12. Prawidłowa utylizacja zużytych akumulatorów | . 13 |
| 13. Korzystanie z instrukcji                    | . 13 |
| 13.1 Zgody                                      | 13   |
| 13.2 Wygląd                                     | 13   |
| 13.3 Znaki towarowe                             | 14   |
| 14. Maksymalna moc częstotliwości radiowej      | . 14 |
| 15. Deklaracja zgodności z dyrektywami UE       | . 14 |
| 16. Warunki gwarancji                           | . 14 |

# WAŻNE!

Zegarek myPhone Watch Tool nie jest urządzeniem medycznym, dlatego nie może zastąpić żadnej diagnozy medycznej ani właściwego leczenia.

### <u>2. Bezpieczeństwo użytkowania</u> –*NIE RYZYKUJ*–

Wszystkie urządzenia bezprzewodowe mogą powodować zakłócenia wpływające na pracę innych urządzeń. Nie włączaj urządzenia w miejscach (samolotach, szpitalach), w których zabrania się korzystania z urządzeń elektronicznych, ani wtedy, gdy może to spowodować zakłócenia lub inne zagrożenia.

### -OBSŁUGA-

Urządzenie być obsługiwane może osoby przez niepełnosprawne umysłowo lub psychicznie (także dzieci) nadzorem osób odpowiadających jedynie bog za ich bezpieczeństwo lub po ich odpowiednim przeszkoleniu i zrozumieniu zasad bezpiecznego użytkowania urządzenia. Urządzenie nie jest zabawką.

### -WODA I INNE PŁYNY-

Urządzenie ma certyfikat odporności IP67. Oznacza to odporność na wodę i pył, gdy wszelkie uszczelki sa nienaruszone. Radzimy także, aby bez powodu nie wystawiać zegarka na działania wody i innych płynów. Woda i inne płyny nie wpływają korzystnie na pracę elektronicznych podzespołów. Po zamoczeniu jak najszybciej wytrzyj i wysusz urządzenie. Przed podłączeniem podstawki ładującej do gniazda ładowania zegarka upewnij się, że jest ono suche. Podłączanie przewodu do mokrego lub wilgotnego gniazda naraża go na powolną korozje i może spowodować problemy z ładowaniem smartwatcha. W przypadku stwierdzenia niewłaściwej eksploatacji w wyniku nieprzestrzegania powyższych zasad reklamacje dotyczące niespełniania przez smartwatch ochrony przed zawilgoceniem oraz zapyleniem nie będą realizowane.

PL

### © 2024 myPhone. Wszystkie prawa zastrzeżone. -PROFESJONALNY SERWIS-

Ten produkt może naprawiać wyłącznie wykwalifikowany serwis producenta lub autoryzowany punkt serwisowy. Naprawa urządzenia przez niewykwalifikowany lub nieautoryzowany serwis grozi uszkodzeniem urządzenia i utratą gwarancji.

### -AKUMULATORY I AKCESORIA-

Wymiany akumulatora można dokonać tylko w autoryzowanym serwisie. Zamontowanie akumulatora nieodpowiedniego typu grozi jego wybuchem. Unikaj wystawiania akumulatora na działanie bardzo niskich lub bardzo wysokich temperatur (poniżej 0°C / 32°F lub powyżej 40°C / 104°F). Ekstremalne temperatury mogą mieć wpływ na pojemność i żywotność akumulatora. Unikaj narażania akumulatora na kontakt z płynami i metalowymi przedmiotami, gdyż może to doprowadzić do całkowitego lub częściowego uszkodzenia akumulatora. Przeładowanie akumulatora może powodować jego uszkodzenie - nie ładuj jednorazowo akumulatora dłużej niż 12 godzin (maksymalnie 1 dzień). Utylizuj akumulator zgodnie z instrukcją. W przypadku uszkodzenia przewodu ładującego wymień go na nowy. Używaj tylko oryginalnych akcesoriów producenta.

### 3. Specyfikacja techniczna

| <b>5.1 Dane technicz</b> |                                    |
|--------------------------|------------------------------------|
| Model                    | myPhone Watch Tool                 |
| Ekran                    | 2.01", 240x296 px                  |
| RAM+ROM                  | RAM: 578KB, ROM: 640KB             |
| Łączność                 | Bluetooth 5.1                      |
| Czujniki                 | Pomiar tętna, saturacji, ciśnienia |
| Wodoodporność            | IP67                               |
| Akumulator               | 300 mAh, czas pracy 5-7 dni        |
| Materiał                 | ABS                                |
| Rozmiar                  | 24 x 41 x 12 mm                    |
| Waga                     | 41.5 g                             |

| -                 |                                      |
|-------------------|--------------------------------------|
| Szerokość opaski  | 22 mm                                |
| Długość opaski    | 190 mm                               |
|                   | Pomiar pulsu, Pomiar snu, Pogoda,    |
| Funkcje           | Informacje o treningu, Krokomierz,   |
| dodatkowe         | Dystans, Kalorie, Odtwarzacz muzyki, |
|                   | Aktywności                           |
| Kompatybilność    | Android, iOS                         |
| Aplikacja zegarka | Fitcloudpro                          |

# 3.2 Zawartość opakowania

- Smartwatch myPhone Watch Tool
- Przewód USB
- Instrukcja obsługi

L Jeśli brakuje którejkolwiek z powyższych pozycji lub jest ona uszkodzona, skontaktuj się ze sprzedawcą.

Radzimy zachować opakowanie na wypadek ewentualnej reklamacji.

ÆWygląd produktu (kształt i kolory) i menu mogą odbiegać od prezentowanych na zdjęciach i ilustracjach w niniejszej instrukcji.

### <u>4. Rozmieszczenie elementów smartwatcha</u> 4.1 Wygląd zegarka

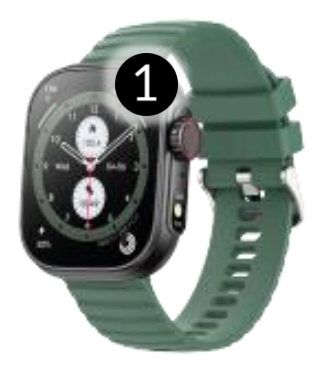

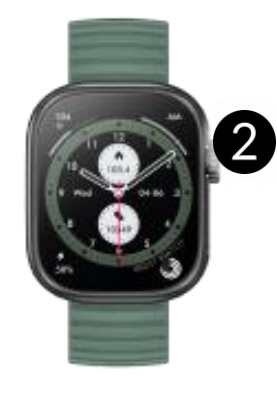

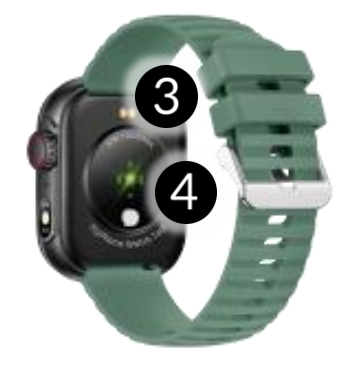

PL

Ekran
 Przycisk sterowania

Porty ładowania
 Zestaw czujników

# <u>5. Korzystanie z ekranu dotykowego</u>

Ekran dotykowy urządzenia zostanie wyłączony po pewnym czasie braku aktywności. Aby włączyć ekran, naciśnij przycisk główny smartwatcha.

Ekran dotykowy urządzenia umożliwia łatwe wybieranie elementów lub wykonywanie operacji. Sterowanie ekranem dotykowym umożliwiają wymienione poniżej czynności.

# 5.1 Dotknięcie

Dotknij jeden raz, aby uruchomić opcję, uruchomić aplikację, wybrać lub uruchomić menu.

### 5.2 Przesunięcie

Szybko przewiń w górę, w dół (powrót do pulpitu), w lewo lub w prawo (zmienia ekrany z ikonami), aby przesunąć listę lub ekran.

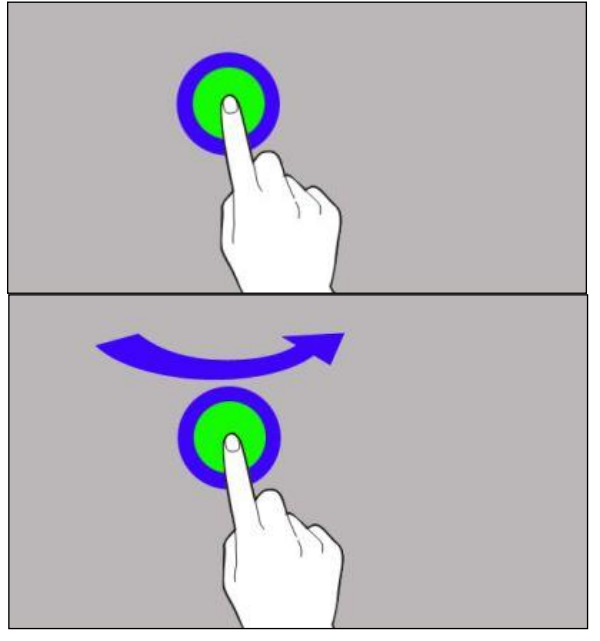

# 6. Ładowanie akumulatora

Wsuń końcówkę USB ładowarki do adaptera i podłącz drugi koniec do portów ładowania z tyłu zegarka. Kabel automatycznie zatrzaśnie się we właściwej pozycji dzięki dwubiegunowej końcówce magnetycznej. Po rozpoczęciu ładowania w oknie poziomu ładowania ekranu ikona baterii zmieni się na animowaną (ekran główny), duża animowana ikona na środku ekranu (wyłączone urządzenie).

▲ Przed pierwszym włączeniem urządzenia należy naładować akumulator. Akumulator należy ładować przy użyciu dołączonej bazy ładującej z przewodem USB. Należy używać wyłącznie ładowarek i przewodów zatwierdzonych przez producenta. Używanie niezatwierdzonych ładowarek lub przewodów może spowodować eksplozję akumulatora lub uszkodzenie urządzenia.

N przypadku problemów z akumulatorem lub w razie konieczności jego wymiany - urządzenie należy dostarczyć do centrum serwisowego producenta.

PL

Po całkowitym rozładowaniu akumulatora urządzenie może się nie dać włączyć nawet wtedy, gdy rozpocznie się jego ładowanie.

Nieprawidłowe podłączenie wtyczki USB może spowodować uszkodzenie urządzenia, przewodu i/lub ładowarki. Żadne uszkodzenia wynikające z nieprawidłowej obsługi nie są objęte gwarancją.

Podczas ładowania urządzenie może się nagrzewać. To normalne zjawisko, które nie powinno wpływać na trwałość ani wydajność urządzenia.

Gdy animacja ikony się zatrzyma, będzie to oznaczało, że akumulator jest już w pełni naładowany lub wyczerpano energię w źródle (przenośna ładowarka, laptop) i proces można zakończyć.

Leżeli urządzenie nie jest prawidłowo ładowane, należy dostarczyć je wraz z przewodem USB do centrum serwisowego producenta.

# <u>7. Obsługa zegarka</u>

# 7.1 Włączanie/wyłączanie smartwatcha

Aby włączyć urządzenie, trzeba wcisnąć i przytrzymać około 3 sekundy przycisk główny na zegarku.

Aby wyłączyć urządzenie należy wcisnąć i przytrzymać przycisk główny do pojawienia się komunikatu o wyłączeniu urządzenia, następnie należy zatwierdzić wybór.

### 7.2 Połączenie ze smartfonem

Do połączenia zegarka myPhone Watch Tool wymaga jest aplikacja. Można ją pobrać skanując poniższy kod QR lub ten który znajduje się w zegarku. Możesz również pobrać aplikację bezpośrednio ze sklepu z aplikacjami.

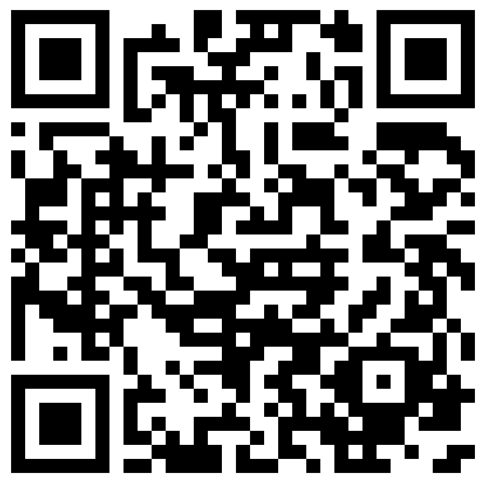

1. Po zainstalowaniu i uruchomieniu aplikacji należy włączyć Bluetooth w telefonie.

2. Uruchom aplikacje i przejdź do zakładki: Urządzenia -> Dodaj urządzenie -> Skanuj.

3. Gdy aplikacja wyszuka dostępne urządzenia, kliknij w nazwę swojego zegarka na liście dostępnych urządzeń w aplikacji.

4. Potwierdź na zegarku zgodę na połączenie z telefonem.

5. W celu poprawnego działania zegarka, zaakceptuj wszystkie wymagane zgody które się wyświetlą w aplikacji.

6. Twój zegarek jest sparowany.

W celu rozłączenia zegarka ze smartfonem:

1. Przejdź do zakładki "urządzenia" w aplikacji.

- 2. Przewiń na sam dół ustawień.
- 3. Kliknij "Rozłącz" i potwierdź.

4. Przejdź do ustawień Bluetooth w telefonie -> kliknij w nazwę zegarka -> zapomnij urządzenie.

5. Twój zegarek jest poprawnie rozłączony.

### 7.3 Zmiana tarczy zegarka

W smartwatchu można zmieniać wygląd tarcz zegarka. Aby tego dokonać, trzeba przytrzymać palcem na aktywnym głównym ekranie zegarka do momentu, aż pojawi się opcja wyboru tarcz, następnie możemy wybrać jedną z siedmiu zainstalowanych tarcz.

PL

# 7.4 Pulpit główny

Pulpit główny smartwatcha można aktywować, klikając przycisk smartwatcha lub ruchem ręką. Na pulpicie w zależności od wybranej tarczy, prócz godziny i daty, wyświetlany jest pomiar tętna, Spalone kalorie, ilość kroków, Pogoda, status połączenia z telefonem, pora dnia (AM/PM) oraz stan naładowania akumulatora. Przesunięcie ekranu palcem lewo pozwala przejść kolejno do informacji o treningu, odtwarzacza muzyki, pogody, pomiaru pulsu, pomiar snu, Aktywności.

Przesunięcie palcem po ekranu w prawo z poziomu głównej tapety pozwala przejść do menu podręcznego. Przesuwając ekran palcem od dołu do góry przechodzimy do powiadomień. Przesuwając ekran palcem do góry lub dołu przechodzimy do ustawień zegarka. Środkowy przycisk pozwala wyjść z danej zakładki.

# 7.5 Pomiar pulsu

Zegarek posiada wbudowaną funkcje mierzenia pulsu. W celu uruchomienia pomiaru należy przesunąć palcem po ekranie w lewo na zakładkę o nazwie "Tętno".

# 7.6 Odbieranie połączeń/SMS

Zegarek posiada funkcję odbierania i rozłączania połączeń oraz odczytywania SMS, w tym celu:

1. Upewnij się, że zegarek jest sparowany z telefonem za pomocą odpowiedniej aplikacji.

2. Włącz uprawnienia do odbierania powiadomień w aplikacji zegarka (Przejdź do Urządzenie -> Ustawienia powiadomień > Włącz opcje dla Połączeń/SMS).

Jeśli powiadomienia nie będą działać sprawdź czy są włączone uprawnienia w ustawieniach telefonu, w tym celu przytrzymaj ikonę aplikacji zegarka w telefonie do momentu pojawienia się

komunikatu, wybierz "O aplikacji" -> "Uprawnienia" -> Zezwól dla (SMS i Telefon).

W momencie gdy ktoś do nas zadzwoni i jest zapisany w telefonie zegarek zawibruje i wyświetli nazwę kontaktu. Jeśli numer nie jest zapisany w telefonie to na zegarku wyświetli się numer telefonu. W obu przypadkach na ekranie zegarka pojawi się także zielona i czerwona słuchawka do odebrania bądź odrzucenia danego połączenia.

Zegarek ma wbudowany mikrofon i głośnik, dzięki czemu po odebraniu rozmowy na zegarku, możemy przez niego rozmawiać. W tym celu odbierz połączenie na zegarku, następnie kliknij ikonę głośnika, dzięki temu będzie możliwe słyszenie odbiorcy z głośnika zegarka.

W przypadku SMS, zegarek zawibruje i wyświetli nam powiadomienie o wiadomości.

W celu odczytania wiadomości, możemy kliknąć w okienko powiadomienia które się wyświetli na zegarku lub przejść do centrum powiadomień, w tym celu z poziomu ekranu głównego przesuń palcem w górę po ekranie.

# 8. Rozwiązywanie problemów

W razie wystąpienia problemów z urządzeniem warto zapoznać się z poniższymi poradami.

| Nie mogę<br>połączyć zegarka<br>ze smartfonem | Sprawdź, czy posiadasz najnowszą wersję<br>aplikacji wymaganej do połączenia<br>zegarka z telefonem oraz aktywny<br>Bluetooth.  |
|-----------------------------------------------|----------------------------------------------------------------------------------------------------|
| Zegarek się nie<br>włącza                     | Naładuj akumulator. Urządzenie będzie<br>można włączyć, gdy poziom energii w<br>akumulatorze wyniesie minimum kilka<br>procent. |

| Zagarok sia pia            | Sprawdź, czy gniazda ładowania zegarka |            |           |    |         |
|----------------------------|----------------------------------------|------------|-----------|----|---------|
| Legalek Się Ille<br>ładuje | są                                     | prawidłowo | ustawione | na | portach |
| lauuje                     | ład                                    | ujących.   |           |    |         |

PL

Jeśli problem nadal występuje, skontaktuj się z serwisem.

### 9. Konserwacja urządzenia

Aby przedłużyć żywotność urządzenia:

- Unikaj kontaktu urządzenia z cieczami, gdyż mogą one powodować uszkodzenia części elektronicznych urządzenia.
- Unikaj bardzo wysokich temperatur, gdyż mogą one powodować skrócenie żywotności elektronicznych komponentów urządzenia, stopić części z tworzyw sztucznych i zniszczyć akumulator.
- Nie próbuj rozmontowywać urządzenia. Nieprofesjonalna ingerencja w urządzenie może je poważnie uszkodzić lub zniszczyć.
- Do czyszczenia urządzenia używaj tylko suchej ściereczki. Nie używaj środków o wysokim stężeniu kwasowym lub zasadowym.
- Używaj jedynie oryginalnych akcesoriów. Złamanie tej zasady może spowodować unieważnienie gwarancji.

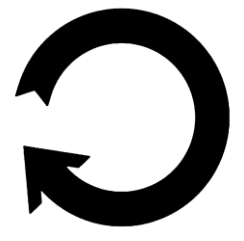

Opakowanie urządzenia można poddać recyklingowi zgodnie z lokalnymi przepisami.

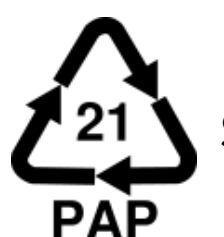

Symbol oznaczający tekturę płaską.

### 10. Bezpieczeństwo otoczenia

Wyłącz urządzenie w miejscach, gdzie zakazane jest jego lub gdzie może powodować użvwanie zakłócenia niebezpieczeństwo.

PL

| Uwaga                             | Oświadczenie           |
|-----------------------------------|------------------------|
| Producent nie jest odpowiedzialny |                        |
| za konsekwencje sytuacji          | Wersja oprogramowania  |
| spowodowanych nieprawidłowym      | może być ulepszona bez |
| użytkowaniem urządzenia lub       | wcześniejszego         |
| niezastosowaniem się do           | powiadomienia.         |
| powyższych zaleceń.               |                        |

# 1. Prawidłowa utylizacja zużytego sprzętu

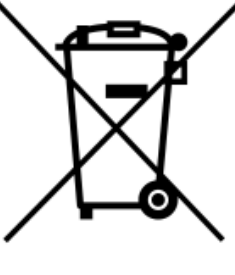

Urządzenie oznaczone iest symbolem przekreślonego kontenera na śmieci, zgodnie z Dyrektywą Europejską 2012/19/UE o zużytym sprzęcie elektrycznym i elektronicznym (Waste Electrical and Electronic Equipment- WEEE). Produktów oznaczonych tym symbolem po upływie okresu użytkowania nie należy utylizować lub wyrzucać wraz z innymi odpadami z gospodarstwa domowego. Użytkownik ma obowiązek pozbywać się zużytego sprzętu elektronicznego, dostarczając elektrycznego go i do wyznaczonego punktu, w którym takie niebezpieczne odpady poddawane są procesowi recyklingu. Gromadzenie tego typu odpadów w wydzielonych miejscach oraz właściwy proces ich odzyskiwania przyczyniają się do ochrony zasobów naturalnych. Prawidłowy recykling zużytego sprzętu elektrycznego i elektronicznego ma korzystny wpływ na zdrowie i otoczenie człowieka. W celu uzyskania informacji na temat miejsca i sposobu bezpiecznego dla środowiska pozbycia się zużytego sprzętu elektrycznego i elektronicznego użytkownik powinien skontaktować się z odpowiednim

12

organem władz lokalnych, z punktem zbiórki odpadów lub z punktem sprzedaży, w którym zakupił sprzęt.

# 12. Prawidłowa utylizacja zużytych akumulatorów

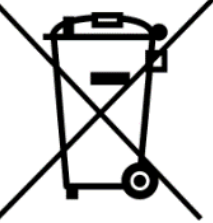

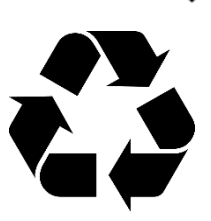

Zgodnie z dyrektywą UE 2006/66/EC ze zmianami zawartymi w Dyrektywie 2013/56/UE o utylizacji akumulatorów, produkt ten jest oznaczony symbolem przekreślonego kosza na śmieci. Symbol oznacza, że zastosowane w tym produkcie akumulatory nie powinny być wyrzucane razem z normalnymi odpadami z gospodarstw domowych, lecz traktowane zgodnie z dyrektywą i

miejscowymi przepisami. Nie wolno wyrzucać akumulatorów odpadami niesortowanymi komunalnymi. razem Ζ Użytkownicy akumulatorów muszą korzystać z dostępnej sieci odbioru tych elementów, która umożliwia ich zwrot, recykling zbiórka utylizację. Na terenie UE recykling oraz i akumulatorów podlega osobnym procedurom. Aby dowiedzieć się więcej o istniejących w okolicy procedurach recyklingu akumulatorów, należy skontaktować się z urzędem miasta, instytucją ds. gospodarki odpadami lub wysypiskiem.

# <u>13. Korzystanie z instrukcji</u>

# 13.1 Zgody

Bez uprzedniej pisemnej zgody producenta żadna część niniejszej instrukcji obsługi nie może być powielana, rozpowszechniana, tłumaczona ani przekazywana w jakiejkolwiek formie czy przy użyciu jakichkolwiek środków elektronicznych bądź mechanicznych, w tym przez tworzenie fotokopii, rejestrowanie lub przechowywanie w jakichkolwiek systemach przechowywania i udostępniania informacji.

# 13.2 Wygląd

Urządzenie oraz zrzuty ekranu zamieszczone w tej instrukcji obsługi mogą się różnić od występujących w rzeczywistym

produkcie. Akcesoria dołączone do zestawu mogą wyglądać inaczej niż na ilustracjach zamieszczonych w niniejszej instrukcji.

### 13.3 Znaki towarowe

Wszystkie marki i nazwy produktów są znakami towarowymi lub zastrzeżonymi znakami towarowymi danych firm.

### 14. Maksymalna moc częstotliwości radiowej

| Zakres częstotliwości | 2.402~2.480 GHz |
|-----------------------|-----------------|
| Moc nadawania         | 4 dBm           |

# <u>15. Deklaracja zgodności z dyrektywami UE</u>

mPTech Sp. z o.o. niniejszym oświadcza, że zegarek myPhone Watch Tool jest zgodny z Dyrektywą 2014/53/UE. Pełny tekst deklaracji zgodności UE jest dostępny pod następującym adresem internetowym:

# www.myphone.pl/support-myphone-watch-tool

Drodzy Klienci! W celu najszybszej obsługi Waszego zgłoszenia, w sprawach serwisowych prosimy o kontakt telefoniczny (71) 71 77 400. Nasi pracownicy chętnie udzielą niezbędnego wsparcia i wyczerpująco odpowiedzą na Państwa pytania. Serdecznie zapraszamy do kontaktu!

# <u>16. Warunki gwarancji</u>

1. Wada urządzenia zostanie usunięta w terminie 14 (czternastu) dni kalendarzowych licząc od dnia przyjęcia produktu do Autoryzowanego Punktu Serwisowego mPTech (wraz z dokumentem zakupu z czytelną datą).

2. mPTech Sp. z o.o. zastrzega sobie prawo do wydłużenia czasu naprawy, jeżeli wymagane naprawy nie mogą być wykonane ze względu na:

2.1. Brak części zamiennych na terytorium Rzeczpospolitej Polskiej;

PL

2.2. Ograniczenia importowe / eksportowe na urządzenia i części zamienne;

2.3. Nieprzewidziane okoliczności uniemożliwiające wykonanie naprawy;

2.4. Zaistnienie siły wyższej;

2.5. Dodatkowy czas niezbędny do usunięcia wady.

W sytuacjach wymienionych powyżej termin nie powinien przekraczać 30 dni roboczych.

3. Dane zapisane przez klienta w pamięci urządzenia przekazywanego do naprawy będą nieodwracalnie usunięte. Przed oddaniem urządzenia do obsługi serwisowej należy wykonać kopię zapasową we własnym zakresie za pomocą dostępnych narzędzi. Autoryzowany Punkt Serwisowy nie świadczy usług transferu ani zachowywania danych zapisanych w pamięci urządzenia przekazywanego do naprawy. Serwis mPTech nie odpowiada za szkody i straty powstałe w wyniku utraconych danych. Wadliwy sprzęt lub części, które wymieniono na nowe stają się własnością Autoryzowanego Punktu Serwisowego mPTech i podlegają utylizacji.

4. Naprawie gwarancyjnej nie podlegają urządzenia, jeżeli:

4.1. Data zakupu na dokumencie upoważniającym do naprawy gwarancyjnej nie jest czytelna.

4.2. Autoryzowany Punkt Serwisowy stwierdził wadę spowodowaną z winy Klienta jak np.:

– uszkodzenie mechaniczne spowodowane np. poprzez uderzenie lub upadek;

- zawilgocenie:

działanie środków chemicznych;

– nieautoryzowana ingerencja poprzez np. naprawę w nieautoryzowanym punkcie napraw;

– nieprawidłowa eksploatacja urządzenia np. zanieczyszczenia;

nieprawidłową obsługę;

– oprogramowanie inne niż, preinstalowane lub autoryzowane dla danego urządzenia, przez producenta.

PL

Stwierdzenie przez Autoryzowany Punkt Serwisowy wady spowodowanej z winy Klienta skutkuje utratą gwarancji i koniecznością pokrycia kosztów przesyłki.

4.3. Istnieją zastrzeżenia, co do jakości odbioru sygnału radiowego i / lub telewizyjnego spowodowane czynnikami niezależnymi od mPTech Sp. z o.o. (jak np. siła sygnału).

4.4. Wystąpią problemy związane ze współdziałaniem nabytego sprzętu z urządzeniami i oprogramowaniem innych producentów i dostawców lub związane z konfiguracją podaną przez producenta.

5. W przypadku stwierdzenia nieprawidłowej eksploatacji produktu przez Klienta, mPTech Sp. z o.o., zastrzega sobie prawo do odmowy dokonania naprawy gwarancyjnej produktu.

6. Autoryzowany Punkt Serwisowy może, za zgodą Klienta, naprawić produkt niepodlegający warunkom gwarancji, zgodnie z indywidualną ofertą uwzględniającą stopień niesprawności sprzętu.

7. Gwarancja obejmuje produkty zakupione na terytorium Rzeczypospolitej Polskiej. Urządzenia zakupione poza terytorium RP obsługiwane są w ramach gwarancji przez Autoryzowane Punkty Serwisowe lub dystrybutorów znajdujących się na terytorium kraju, w którym zostały zakupione.

# Wykonanie uprawnień z tytułu gwarancji nie wpływa na odpowiedzialność mPTech Sp. z o.o. z tytułu rękojmi.

# OKRES GWARANCJI

Okres gwarancji rozpoczyna się z chwilą zakupu oryginalnego produktu mPTech przez pierwszego Klienta końcowego. 1. mPTech Sp. z o.o., (gwarant), zapewnia, przez okres 24 (dwudziestu czterech) miesięcy gwarancję na produkt.

2. Gwarancja na akcesoria w zestawie produktowym trwa przez okres 6 (sześciu) miesięcy od daty zakupu.

PL

3. Okres gwarancji może być dłuższy niż zapisano w niniejszej gwarancji, jeśli wynika to z odrębnych umów zawartych z gwarantem.

4. W przypadku napraw produktów, dla których minął okres gwarancji, dokonywanych za zgodą i na koszt Klienta, mPTech Sp. z o.o. udziela 30-dniowej (trzydziestodniowej) gwarancji na naprawioną część.

# KARTA GWARANCYJNA

Firma mPTech Sp. z o.o. zastrzega sobie prawo do wprowadzania zmian w Regulaminie Rozpatrywania Reklamacji oraz w Karcie Gwarancyjnej. Szczegółowy Regulamin Rozpatrywania Reklamacji, Procedura Reklamacji, Protokół Reklamacyjny oraz Lista Punktów nadawczych dostępne są na stronie internetowej:

# http://www.myphone.pl/gwarancja

| © 2024 my                                                                            | Phone                 | e. Wszy | stkie p | orawa z | astrze                                      | żone.                                          |                              |          | PL                   |
|--------------------------------------------------------------------------------------|-----------------------|---------|---------|---------|---------------------------------------------|------------------------------------------------|------------------------------|----------|----------------------|
| WACH<br>CY CHĘTNIE<br>YTANIA.                                                        | Podpis                |         |         |         | ca zakupu może<br>Ini.                      | cyjnego, prosimy o<br>poniżej.                 |                              |          |                      |
| GŁOSZENIA, W SPRA<br>30. NASI PRACOWNIC<br>EDZĄ NA PAŃSTWA F<br>KTU!                 | Pieczątka             |         |         |         | ośrednictwem miejs<br>aprawy nawet o 14 d   | acji procesu reklama<br>anych kontaktowych     | enta końcowego:<br>Nazwisko: | Miasto:  | mer tel efonu:       |
| obsługi waszego z<br>oniczny (71) 71 77 40<br>zerpująco odpowie<br>raszamy do kontai | Nr zgłoszenia naprawy |         |         |         | szenie reklamacji za p<br>wydłużyć czas n   | skrócenia czasu realiz:<br>wpisanie PEŁNYCH dá | Dane kli                     | domu:    | towy: Nur<br>mail:   |
| AJSZYBSZEJ<br>TAKT TELEF<br>RCIA I WYC<br>ECZNIE ZAP                                 | Data                  |         |         |         | 1. Zgłos                                    | 2. W celu                                      | lmię:                        | Ulica/nr | Kod pocz<br>Adres e- |
| DDZY KLIENCI! W CELU N<br>OWYCH PROSIMY O KON<br>LĄ NIEZBĘDNEGO WSPA<br>SERD         | Opis naprawy          |         |         |         | Pieczątka i podpis<br>sprzedawcy / gwaranta |                                                |                              |          |                      |
| DRC<br>SERWISC<br>UDZIE                                                              | . Data<br>. przyjęcia |         |         |         | odel:                                       |                                                | seryjny:                     |          | ta zakupu:           |
|                                                                                      | ΓÞ                    |         |         |         | M                                           |                                                | Nr                           |          | Da                   |

# USER MANUAL myPhone Watch Tool

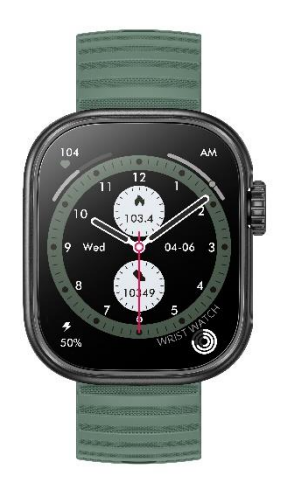

Lot number: TO202404

### We create for you.

Thank you for choosing a myPhone product. This product has been designed especially for you. We are doing our best to make its use pleasurable and comfortable. We made sure that elegance, functionality and convenience of use were combined with an affordable price.

For the sake of your safety, please read this manual carefully.

### Equipment delivery location:

mPTech Sp. z o.o. Krakowska street 119 50-428 Wrocław Poland Helpline: (+48 71) 71 77 400 www.myphone-mobile.com

### Manufacturer:

mPTech Sp. z o.o. Nowogrodzka 31 00-511 Warsaw Poland Designed in Poland Made in China

| <ol> <li><u>1. Table of contents</u></li> <li>1. Table of contents</li> <li>2. Safety of use</li> <li>3. Technical Specification</li></ol> | 20<br>21<br>22<br>22<br>23<br>23<br>23<br>23 |
|----------------------------------------------------------------------------------------------------|----------------------------------------------|
| <ol> <li>Table of contents</li> <li>Safety of use</li> <li>Technical Specification</li></ol>                                               | 20<br>21<br>22<br>22<br>23<br>23<br>23<br>23 |
| <ol> <li>Safety of use</li> <li>Technical Specification</li></ol>                                                                          | 21<br>22<br>22<br>23<br>23<br>23<br>23       |
| 3. Technical Specification                                                                                                    | 22<br>22<br>23<br>23<br>23<br>23<br>23       |
| 3.1 Technical data                                                                                                    | 22<br>23<br>23<br>23<br>23<br>23             |
|                                                                                                    | 23<br>23<br>23<br>23                         |
| 3.2 Package content                                                                                                    | 23<br>23<br>23                               |
| 4. Arrangement of the smartwatch elements                                                                                                  | 23                                           |
| 4.1 Design of the watch                                                                                                    | 23                                           |
| 5. Using the touch screen                                                                                                    | 24                                           |
| 5.1 Touch                                                                                                    |                                              |
| 5.2 Swipe                                                                                                    | 24                                           |
| 6. Charging the battery                                                                                                    | 24                                           |
| 7. Watch operation                                                                                                    | 25                                           |
| 7.1 Switching the smartwatch on/off                                                                                                    | 25                                           |
| 7.2 Smartphone connection                                                                                                    | 25                                           |
| 7.3 Changing the watch face                                                                                                    | 26                                           |
| 7.4 Main Desktop                                                                                                    | 26                                           |
| 7.5 Measuring pulse                                                                                                    | 27                                           |
| 7.6 Receiving calls/SMS                                                                                                    | 27                                           |
| 8. Troubleshooting                                                                                                    | 28                                           |
| 9. Maintenance of the device                                                                                                    | 28                                           |
| 10. Surroundings security                                                                                                    | 29                                           |
| 11. Correct disposal of used equipment                                                                                                    | 29                                           |
| 12. Correct disposal of used battery                                                                                                    | 30                                           |
| 13. The use of the manual                                                                                                    | 30                                           |
| 13.1 Consents                                                                                                    | 30                                           |
| 13.2 Appearance                                                                                                    | 30                                           |
| 13.3 Trademarks                                                                                                    | 31                                           |
| 14. The maximum radio frequency power                                                                                                    | 31                                           |
| 15. Declaration of conformity with European Union                                                                                          |                                              |
| Directives                                                                                                    | 31                                           |

# IMPORTANT!

myPhone Watch Tool is not a medical device and therefore cannot replace any medical diagnosis or proper treatment.

# 2. Safety of use

### -DO NOT RISK-

All wireless devices may cause interference to other devices. Do not switch on the device when the use of mobile phones is prohibited (planes, hospitals) or if it might cause interference or danger.

### -OPERATION-

The device may be operated by mentally or psychologically disabled people (including children) only under the supervision of persons responsible for their safety or after they have been properly trained and understood how to use the device safely. This device is not a toy.

### -WATER AND OTHER LIQUIDS-

The device has resistance certificate IP67. It means that the device is dust-proof and waterproof when all of the seals are intact. We also advise not to expose the watch to water or other fluids for no good reason. Water and other fluids do not have a positive effect on phone electronic components. If wet, wipe and dry the device as soon as possible. Make sure it is dry before connecting the charging cradle to the charging socket of your watch. Plugging the cable into a wet or damp outlet exposes it to slow corrosion and may cause problems with charging the smartwatch. If the following rules are not obeyed and a case of improper use is observed all the complaints concerning the device not being water- or dustproof will not be taken into consideration.

### -QUALIFIED SERVICE-

Only qualified personnel or an authorized service center may install or repair this product. Repairing the device by an unqualified or unauthorized service technician may result in damage to the device and void the warranty.

### -BATTERY AND ACCESSORIES-

The battery can only be replaced by an authorised service centre. Installing an incorrect battery type can cause an explosion. Avoid exposing the battery to very high/low temperatures (below 0°C/32°F and over 40°C/104°F). Extreme temperatures may influence capacity and battery life. Avoid contact with liquids and metal objects as it may cause partial or complete battery damage. Excessive charging the battery can cause damage, therefore do not charge the battery longer than 12 hours (1 day an absolute max.) Please dispose of battery according to the instructions. In case of the charger wire damage, it should be replaced with a new one. Use the original manufacturer's accessories only.

| 3.1 lechnical d | ata                                          |
|-----------------|----------------------------------------------|
| Model           | myPhone Watch Tool                           |
| Display         | 2.01", 240x296 px                            |
| RAM+ROM         | RAM: 578KB, ROM: 640KB                       |
| Connectivity    | Bluetooth 5.1                                |
| Sensors         | Heart rate, saturation and blood pressure    |
| Resistance      | IP67                                         |
| Battery         | 300 mAh, 5-7 days working time               |
| Material        | ABS                                          |
| Size            | 24 x 41 x 12 mm                              |
| Weight          | 41.5 g                                       |
| Band width      | 22 mm                                        |
| Band length     | 190 mm                                       |
| Additional      | Pulse measurement, Sleep measurement,        |
| functions       | Weather, Workout information, Pedometer,     |
|                 | Distance, Calories, Music player, Activities |
| Compatibility   | Android, iOS                                 |
| Application     | Fitcloudpro                                  |

# 3. Technical Specification

# 3.2 Package content

- Smartwatch myPhone Watch Tool
- USB cable
- User manual

If any of the above items is missing or damaged, please contact your dealer.

\Lambda We advise to keep the container in case of any complaints.

The appearance of the product (shape and colours) and menu may differ from the pictures and illustrations in this manual.

# <u>4. Arrangement of the smartwatch elements</u> 4.1 Design of the watch

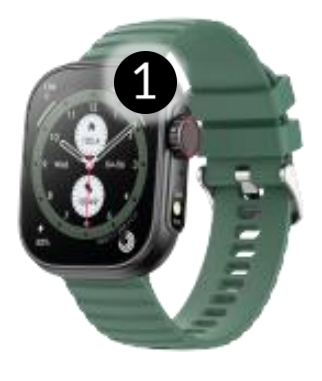

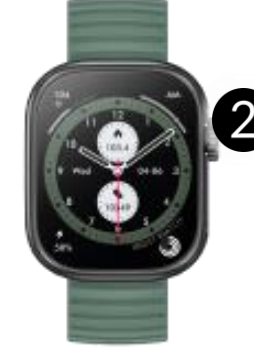

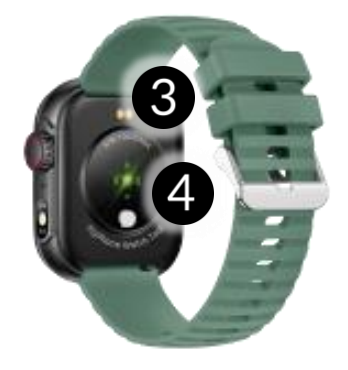

1. Display 2. Control button

Charging ports
 Sensors

# 5. Using the touch screen

The touch screen will be turned off after some time of inactivity. To turn on the screen press the main button on the smartwatch.

A touch screen of the device lets you easily select items or perform operations. The touchscreen can be controlled by the following actions.

# 5.1 Touch

Touch once to start an option, start an application, select or launch menu.

# 5.2 Swipe

Quickly swipe up, downwards (back to desktop), left or right (changes icon screens) to move the list or screen.

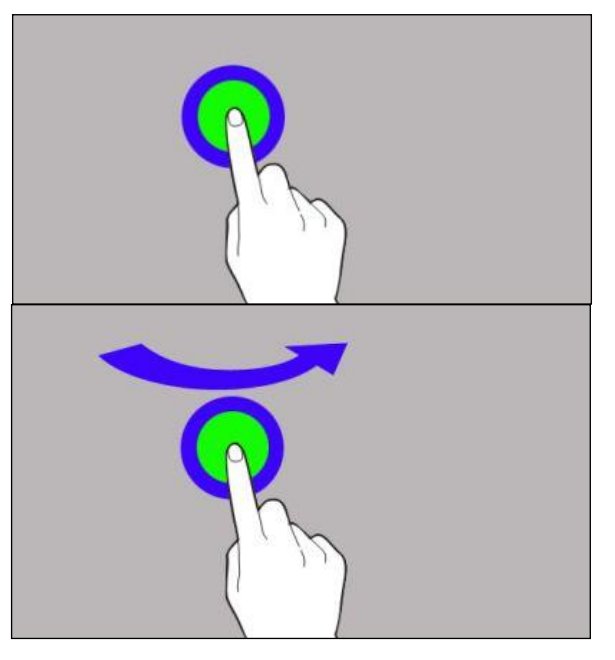

# 6. Charging the battery

Slide the USB end of the charger into the adapter and connect the other end to the charging sockets on the back of the watch. The cable automatically engages in the correct position thanks to a bipolar magnetic tip. When charging starts, the battery icon of the charging screen will change to an animated (main screen), large animated icon in the middle of the screen (device off).

Charge the battery before the first use. The battery should be charged using the USB cable and charger base provided. Use only chargers and cables approved by the manufacturer. Using incompatible chargers or cables can cause explosion of the battery or damage to your device.

Let there is a problem with the battery or if it needs to be replaced, the device should be delivered to the manufacturer's service centre.

When the battery is fully discharged, the device may not turn on, even if it is plugged and being charged.

Improper connection of the USB plug may damage the device, cable and/or charger. All damages resulting from improper handling are not covered by the warranty.

The device can heat up during charging. It is a regular occurrence and should not affect the stability or performance of the device.

When the icon's animation stops, the battery is fully charged or the power of the source (portable charger, laptop) is depleted and the process can be completed.

Let the device does not charge properly deliver it, with the USB cable included, to a service center of the manufacturer.

# 7. Watch operation

### 7.1 Switching the smartwatch on/off

To turn on the device, press and hold the main button on your watch for about 3 seconds.

To turn off the device, press and hold the main button until the message to turn off, reset or restart the device appears. After selecting an option, confirm the selection.

# 7.2 Smartphone connection

To connect myPhone Watch Tool with a smartphone you need to download a corresponding app. You can download it by scanning the QR code below or the one on the watch. You can also download the app directly from the app store.

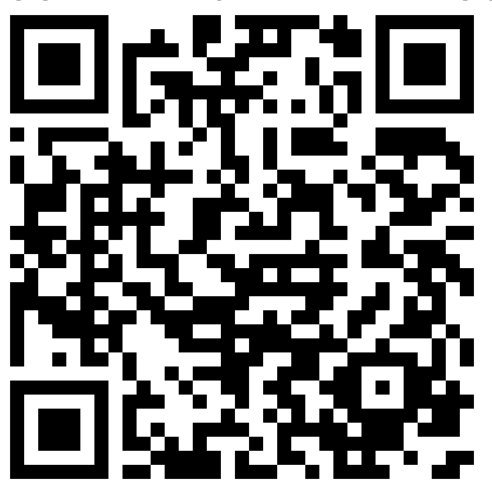

1. After installing and launching the application, turn on Bluetooth on your phone.

2. Launch the application and go to the tab: Devices -> Add Device -> Scan.

EN

3. When the app finds available devices, select your watch from the list of available devices.

4. Confirm on the watch the permission to call the phone.

5. In order for the watch to function properly, accept all the required consents that appear in the application.

6. Your watch is paired.

To disconnect the watch from the smartphone:

1. Go to the "devices" tab in the app, then click "disconnect" and confirm.

2. Go to Bluetooth settings on your phone -> click on watch name -> forget device.

3. Your watch is properly disconnected.

### 7.3 Changing the watch face

You can change the appearance of the watch display in the smartwatch. To do this, you need to hold your finger on the active main screen of the watch until the option to select dials appears, then you can choose from seven installed dials.

### 7.4 Main Desktop

You can activate the main desktop of the smartwatch by clicking the smartwatch button or by moving your hand. The dashboard, depending on the dial selected, displays heart rate measurement, Calories burned, number of steps, Weather, phone connection status, time of day (AM/PM) and battery status in addition to time and date. Swipe the screen to the left to go sequentially to workout information, music player, weather, pulse measurement, sleep measurement, Activity. Swiping the screen right from the main wallpaper allows you to go to the pop-up menu. Swiping the screen with your finger from bottom to top takes you to notifications. Swiping the

screen with a finger up or down takes you to the watch settings. The middle button allows you to exit a tab.

EN

# 7.5 Measuring pulse

The watch has built-in function for measuring pulse. To start the measurement, swipe left on the screen to the tab named "Heart rate".

# 7.6 Receiving calls/SMS

The watch has the function of receiving/ rejecting calls and reading SMS, in order to do so:

1. Make sure your watch is paired with your phone using the appropriate app.

2. Enable permissions to receive notifications in the watch app (Go to Device -> Notification settings -> Enable options for Calls/SMS).

If notifications will not work check whether the permissions are enabled in the phone settings, to do this, hold down the icon of the watch application on the phone until a message appears, select "About the application" -> "Permissions" -> allow for "SMS and Phone".

When someone calls us and is stored in the phone the watch will vibrate and display the name of the contact. If the number is not stored in the phone then the watch will display the phone number. In both cases, the watch screen will also show a green and red handset to answer or reject the call.

The watch has a built-in microphone and speaker, so that when you receive a call on the watch, you can talk through it. To do this, answer the call on the watch, then click the speaker icon, so it will be possible to hear the receiver from the watch speaker.

In the case of a text message, the watch will vibrate and display a message notification. To read the message, click on the notification box that appears on the watch or go to the

notification center. To do this swipe up when on the home screen.

EN

# 8. Troubleshooting

In case of problems with the device, please refer to the following tips.

| l cannot connect my<br>watch to my<br>smartphone | Check if you have the latest version of<br>the application required to connect<br>your watch to your phone and active<br>Bluetooth. |  |  |
|--------------------------------------------------|----------------------------------------------------------------------------------------------------|--|--|
| The watch does not charge                        | Check that the watch's charging<br>sockets are correctly positioned on the<br>charging ports                                        |  |  |
| Watch doesn't turn<br>on                         | Charge the battery. The device can be<br>switched on when the battery power<br>level is at least several percent.                   |  |  |

If the problem persists, contact service center.

# 9. Maintenance of the device

To extend the service life of the device:

- Avoid contact with liquids; it can cause damage to electronic components of the device.
- Avoid very high temperatures for it can shorten the life of device electronic components, melt the plastic parts and destroy the battery.
- Do not try to disassemble the device. Tampering with the device in an unprofessional manner may cause serious damage to the device or destroy it completely.
- For cleaning use only a dry cloth. Never use any agent with a high concentration of acids or alkalis.
- Use the original accessories only. Violation of this rule may result in an invalidation of the warranty.

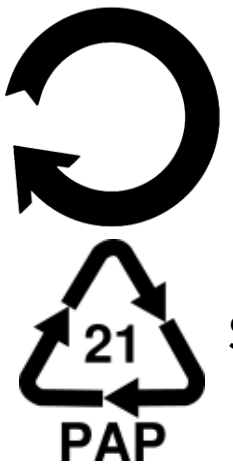

The packaging of the device can be recycled in accordance with local regulations.

Symbol for cardboard.

# 10. Surroundings security

Turn off the device in areas where its use is forbidden or when it may cause interference or danger.

| ,                                       |                      |
|-----------------------------------------|----------------------|
| Attention                               | Statement            |
| The manufacturer is not responsible for | The software version |
| any consequences caused by improper     | can be upgraded      |
| usage of the device and not obeying the | without earlier      |
| above instructions.                     | notice.              |

# **<u>11. Correct disposal of used equipment</u>**

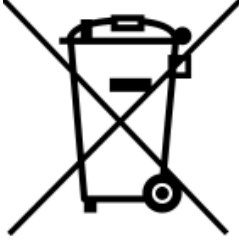

The device is marked with a crossed-out garbage bin, in accordance with the European Directive 2012/19/EU on used electrical and electronic Equipment (Waste Electrical and Electronic equipment - WEEE). Products marked with this

symbol should not be disposed of or dumped with other household waste after a period of use. The user is obliged to get rid of used electrical and electronic equipment by delivering it to designated recycling point in which dangerous waste are being recycled. Collecting this type of waste in designated locations, and the actual process of their recovery contribute to the protection of natural resources. Proper disposal of used electrical and electronic equipment is beneficial to human health and environment. To obtain information on where and how to dispose of used electrical

and electronic equipment in an environmentally friendly manner user should contact their local government office, the waste collection point, or point of sale, where the equipment was purchased.

# **12. Correct disposal of used battery**

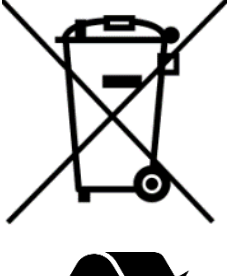

According to the EU directive 2006/66/EC with changes contained in EU directive 2013/56/UE on the disposal of batteries, this product is marked with crossed-out garbage bin symbol. The symbol indicates that the batteries used in this product should not be disposed with regular household waste, but treated according to the legal directives and local regulations. It is not allowed to dispose of

EN

batteries and accumulators with unsorted municipal waste. Users of accumulators must use the available collection points of these items, which allows them to return, recycle and dispose of the accumulators. Within the EU, the collection and recycling of batteries and accumulators is a subject to separate procedures. To learn more about existing procedures of recycling of accumulators please contact your local office or an institution for waste disposal or landfill.

# <u>13. The use of the manual</u>

# 13.1 Consents

Without prior written consent of the manufacturer, no part of this manual may be photocopied, reproduced, translated or transmitted in any form or by any means, electronic or mechanical, including photocopying, recording or storing in any systems of storing and sharing information.

# 13.2 Appearance

The device and screen shots contained in this user manual may differ from the actual product. Accessories attached to the set may differ from the illustrations included in manual.

### 13.3 Trademarks

All brand names and product names are trademarks or registered trademarks of their respective companies.

# 14. The maximum radio frequency power

| Frequency Range | 2.402~2.480 GHz |
|-----------------|-----------------|
| Transmit Power  | 4 dBm           |

# 15. Declaration of conformity with European Union Directives

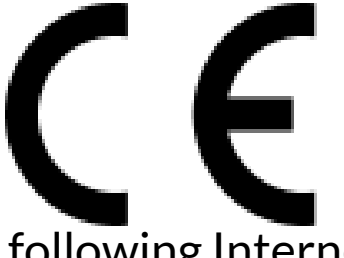

mPTech Ltd. hereby declares that myPhone Watch Tool device is compliant with Directive 2014/53/EU. The full text of the EU Declaration of Conformity is available at the

following Internet address:

# www.myphone.pl/support-myphone-watch-tool